# Überwachung von Cisco IP-Telefonen mit dem Call Manager Real Time Monitoring Tool (RTMT)

# Inhalt

Einführung Voraussetzungen Anforderungen Verwendete Komponenten Hintergrundinformationen Vorgehensweise

# Einführung

In diesem Dokument wird beschrieben, wie Sie Telefoninformationen wie die Namen der aktiven und inaktiven Last des Telefons, Verzeichnisnummern, Modellnummer, Anmelde-Benutzer-ID und andere Informationen von RTMT überprüfen.

# Voraussetzungen

#### Anforderungen

Für dieses Dokument bestehen keine speziellen Anforderungen.

#### Verwendete Komponenten

Die Informationen in diesem Dokument basieren auf den folgenden Softwareversionen:

- CUCM-Version: 11,0
- RTMT-Version: 11,0
- Betriebssystem Windows 10

Die Informationen in diesem Dokument wurden von den Geräten in einer bestimmten Laborumgebung erstellt. Alle in diesem Dokument verwendeten Geräte haben mit einer leeren (Standard-)Konfiguration begonnen. Wenn Ihr Netzwerk in Betrieb ist, stellen Sie sicher, dass Sie die potenziellen Auswirkungen eines Befehls verstehen.

# Hintergrundinformationen

Dieses Dokument hilft dem Administrator, ob er die von den Telefonen verwendete Firmware kennen möchte oder ob der Administrator wissen möchte, ob die Telefone auf die neueste Firmware aktualisiert wurden oder ob er den Telefonstatus kennen möchte, wenn das Upgrade fehlschlug/erfolgreich war. Wenn der Kunde den Registrierungsstatus des Telefons nach den Upgrades oder wichtigen Änderungen erfahren möchte.

### Vorgehensweise

- 1. Beim RTMT anmelden (Dokument zur Installationshilfe anklicken) <u>Cisco Unified Real-Time</u> <u>Monitoring Tool Administration Guide, Release 10.0(1)</u>
- 2. Navigieren Sie zu Sprache/Video > Device > Device Search > Open Device Search > Phone (Gerätesuche öffnen > Telefon).

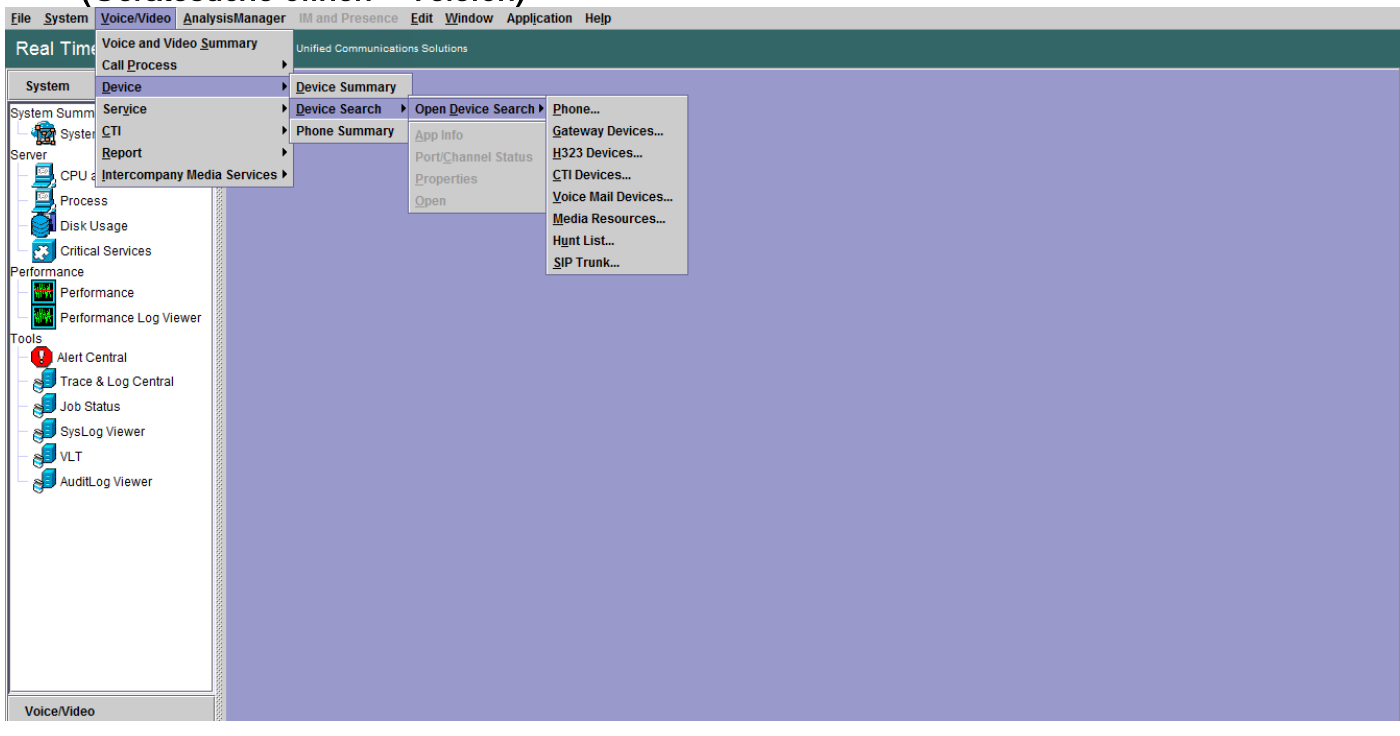

3. Wählen Sie die Telefone aus, die Sie anhand des Registrierungsstatus überwachen möchten, und klicken Sie auf **Weiter**.

| Real Time Monitoring To                                                                                                    | OO For Cisco Unified Communic                                                | tions Solutions                                                                                                    |   |
|----------------------------------------------------------------------------------------------------|------------------------------------------------------------------------------|----------------------------------------------------------------------------------------------------|---|
| System                                                                                                    | 🖌 🛅 Device Search                                                            |                                                                                                    | × |
| Voice/Video                                                                                                    | Cucm10pub                                                                    |                                                                                                    |   |
| Voice and Video Summary<br>- Wideo Summary<br>Call Process<br>- Call Activity<br>- Call Activity<br>- Call Activity<br>- Suc Queue<br>- Suc Queue<br>- Suc Queue<br>- Suc Queue<br>- Suc Queue<br>- Called Party Tracing<br>Device<br>- Device Summary<br>- Device Search<br>- Device Summary<br>- Device Summary<br>- Device Summary | Gateway Devices H323 Devices CTI Devices Media Resources Hunt List SIP Trunk | Select Phone to monitor       X         Select Device with Status:       Image: Texa and texa and t |   |
| CTI<br>CTI Manager<br>CTI Search<br>Report<br>Learned Pattern                                                                                                    |                                                                              | <back next=""> Finish Cancel</back>                                                                                                    |   |

4. Wählen Sie anschließend das Telefon basierend auf dem Download-Status der Telefon-Firmware aus. Um beispielsweise eine Telefonliste abzurufen, welcher Firmware-Download-Status fehlgeschlagen ist usw. Klicken Sie auf **Weiter**, um fortzufahren.

| Real Time Monitoring Tool For Clisco Unified Communications Solutions                                                                                                    |                                                                                                    |                                                                                                    |  |  |  |  |  |  |
|----------------------------------------------------------------------------------------------------|----------------------------------------------------------------------------------------------------|----------------------------------------------------------------------------------------------------|--|--|--|--|--|--|
| System                                                                                                    | Device Search                                                                                                    | X                                                                                                    |  |  |  |  |  |  |
| System       Voice Video       Voice and Video Summary       - Stock of the Summary       - Call Activity       - Call Activity       - Stock of the Summary       - Stock of the Summary       - Stock of the Sumary | Device Search     Court Opub     Device Search     Devices     Gateway Devices     H323 Devices     Orice Mail Devices     Modia Resources     Hunt List     SIP Trunk | Select Phone to monitor X<br>Select Device with Download Status:<br>Any Status<br>Successful<br>Downloading<br>Failed<br>< Back Next> Finish Cancel |  |  |  |  |  |  |

5. Wählen Sie das Telefon nach Telefonprotokoll und Gerät aus. Wenn Sie beispielsweise SIP-Telefone des Modells 7975 überwachen möchten. Wählen Sie die Option aus, und klicken Sie auf **Weiter**, um fortzufahren.

| Real Time Monitoring To                                                                                                    | For Cisco Unified Communication                                                                 | ans Solutions                                                                                                    |
|----------------------------------------------------------------------------------------------------|-------------------------------------------------------------------------------------------------|----------------------------------------------------------------------------------------------------|
| System                                                                                                    | Device Search                                                                                   | X                                                                                                    |
| Voice/Video                                                                                                    | Cucm10pub                                                                                       |                                                                                                    |
| Voice and Video Summary<br>Voice and Video Summary<br>CaliProcess<br>Cali Activity<br>Gateway Activity<br>SDL Queue<br>SIP Activity<br>SIP Activity<br>Session Trace Log View<br>Session Trace Log View<br>Session Trace Log View<br>Calied Party Tracing<br>Device<br>Device Search<br>Device Search<br>Phone Summary<br>Service<br>Cisco TFTP<br>Heartbeat<br>Database Summary<br>CTI<br>CTI Manager<br>CTI Search<br>Report<br>Learned Pattern | Gateway Devices<br>H323 Devices<br>Voice Mail Devices<br>Media Resources<br>HILIST<br>SIP Trunk | Select Phone to monitor       ×         Search By Device Model       Image: Constraint of the second second s |

6. Wählen Sie die Telefone beginnt mit MAC oder Zahlen beginnt mit Nummer oder Telefone mit IP-Adressbereich. Beispielsweise beginnen die Telefon-MACs mit SEP0A6BE993\* oder mit den Nummern 646471\* oder dem IP-Bereich 10.1.1.\*, und klicken Sie auf Weiter, um fortzufahren.

| System                      | 🖣 🛅 Device Search   | X                                       |
|-----------------------------|---------------------|-----------------------------------------|
| VaiaaMidaa                  | cucm10pub           |                                         |
| voice/video                 | Phone               |                                         |
| Voice and Video Summary     | Gateway Devices     |                                         |
| - 🥁 Voice and Video Summary | - H323 Devices      |                                         |
| CallProcess                 | Voice Mail Devices  |                                         |
| Call Activity               | - 🗋 Media Resources |                                         |
| Gateway Activity            | - 🗋 Hunt List       | Select Dispecto monitor                 |
| Trunk Activity              | SIP Trunk           |                                         |
| - 🔳 SDL Queue               |                     | Search with Name:                       |
| - SIP Activity              |                     | Any Name/Address                        |
| Session Trace Log View      |                     | O Directory Number (e.g. 200*)          |
| – 🦓 Real Time Data          |                     |                                         |
| — 🦓 Open from Local Disk    |                     | O Device Name (e.g. SEP123*)            |
| - 🥘 Called Party Tracing    |                     | O Device Description (e.g. Auto*)       |
| Device                      |                     | () IB Address (s.s. 172.20.12.3)        |
| Device Summary              |                     | () IF Address (e.g. 172.20.12.)         |
| – 💑 Device Search           |                     | O IP Subnet IP: Masic                   |
| - 🎱 Phone Summary           |                     | O IPV6 Address (e.a.xxxxxxxxxxxxxxxxxx) |
| Service                     |                     |                                         |
| Cisco TFTP                  |                     | < Back Navt> Finish Cancel              |
| - 🅁 Heartbeat               |                     | Color Toxe Finan Concer                 |
| 🗆 🛕 Database Summary        |                     |                                         |
| сті                         |                     |                                         |
| — 🔯 CTI Manager             |                     |                                         |
| CTI Search                  |                     |                                         |
| Report                      |                     |                                         |
| Learned Pattern             |                     |                                         |

7. Sie können nun die Felder auswählen, die angezeigt werden sollen, z. B. MAC-Adresse des Telefons, aktive Last des Telefons, inaktive Last, Telefonnummer usw.

| System                   | Device Search         |                               |                  | × |
|--------------------------|-----------------------|-------------------------------|------------------|---|
| Voice/Video              | Cucm10pub             |                               |                  |   |
| Voice and Video Summary  | 🛛 🗕 🗋 Gateway Devices |                               |                  |   |
| Voice and Video Summary  | - H323 Devices        |                               |                  |   |
| CallProcess              | CTI Devices           |                               |                  |   |
| Call Activity            | Voice Mail Devices    |                               |                  |   |
| Gateway Activity         | - Hunt List           | Colort Dhana ta manitar       | ~                |   |
| - Trunk Activity         | SIP Trunk             | Select Phone to monitor       | ~                |   |
| - 🔳 SDL Queue            |                       | Monitor following attributes: |                  |   |
| - SIP Activity           |                       | ✓ Name                        | ✓ Status         |   |
| • Session Trace Log View |                       | ✓ Node                        | ✓ DirNumber      |   |
| – 🌉 Real Time Data       |                       | ☑ IpAddress                   | ✓ Description    |   |
| Open from Local Disk     |                       | V Ipv6Address                 | 🖉 Model          |   |
| Called Party Tracing     |                       | ✓ LoginUserId                 | ✓ StatusReason   |   |
| Device                   |                       | ✓ TimeStamp                   | Protocol         |   |
| Device Summary           |                       | ActiveLoadId                  | ✓ InactiveLoadId |   |
| - Cevice Search          |                       | Requested oadid               |                  |   |
| Phone Summary            |                       |                               |                  |   |
| Service                  |                       | DownloadFailuleReason         |                  |   |
| Cisco TFTP               |                       | < Back Next >                 | Finish Cancel    |   |
| - Heartbeat              |                       | JJ                            |                  |   |
| 🗆 🛕 Database Summary     |                       |                               |                  |   |
| CTI                      |                       |                               |                  |   |
| CII Manager              |                       |                               |                  |   |
| CTI Search               |                       |                               |                  |   |
| Report                   |                       |                               |                  |   |
| Learned Pattern          |                       |                               |                  |   |

| System                        |            | Device Search      |           |              |            |           |                |            |         |          |                    | X                 |
|-------------------------------|------------|--------------------|-----------|--------------|------------|-----------|----------------|------------|---------|----------|--------------------|-------------------|
| Voice/Video                   | i <b>F</b> | cucm10pub          | Name      | Status       | Node       | DirNum    | IpAddress      | Model      | LoginUs | Protocol | ActiveLoadId       | InactiveLoadId    |
|                               |            | Phone              | SEP0026C  | Registered   | 10.106.110 | 1019-Regi | 10.106.110.46  | Cisco 7960 | N/A     | SCCP     | N/A                | N/A               |
| Voice and Video Summary       | 2005       | Gateway Devices    | SEPB000B  | Unregistered | 10.106.110 | 1019-UnR  | 10.106.110.52  | Cisco 8861 | user1   | SIP      | sip88xx.11-0-1ES-8 | sip88xx.11-0-1-11 |
| 🗆 🗏 🥁 Voice and Video Summary |            | H323 Devices       | SEPD0C28. | . Registered | 10.106.110 | 1000-Regi | 10.106.122.137 | Cisco 9971 | N/A     | SIP      | sip9971.9-4-2SR2-2 | sip9971.9-4-2-13  |
| CallProcess                   | 8 –        | CTI Devices        | SEPE8BA7  | Registered   | 10.106.110 | 1014-Regi | 10.106.115.7   | Cisco 9951 | N/A     | SIP      | sip9951.9-4-2SR2-2 | sip9951.9-4-2-13  |
| - 🥝 Call Activity             |            | Voice Mail Devices |           |              |            |           |                |            |         |          |                    |                   |
| Gateway Activity              | 000000     | Hunt List          |           |              |            |           |                |            |         |          |                    |                   |
| Trunk Activity                | -          | SIP Trunk          |           |              |            |           |                |            |         |          |                    |                   |
| - 📕 SDL Queue                 | 1000       |                    |           |              |            |           |                |            |         |          |                    |                   |
| - 🧼 SIP Activity              |            |                    |           |              |            |           |                |            |         |          |                    |                   |
| Session Trace Log View        | 1000       |                    |           |              |            |           |                |            |         |          |                    |                   |
| Real Time Data                | 8          |                    |           |              |            |           |                |            |         |          |                    |                   |
| Copen from Local Disk         |            |                    |           |              |            |           |                |            |         |          |                    |                   |
| Called Party Tracing          |            |                    |           |              |            |           |                |            |         |          |                    |                   |
| Device                        |            |                    |           |              |            |           |                |            |         |          |                    |                   |
| Device Summary                | 0000       |                    |           |              |            |           |                |            |         |          |                    |                   |
| - 👍 Device Search             |            |                    |           |              |            |           |                |            |         |          |                    |                   |
| - 🧼 Phone Summary             | No.        |                    |           |              |            |           |                |            |         |          |                    |                   |
| Service                       |            |                    |           |              |            |           |                |            |         |          |                    |                   |
| Cisco TFTP                    |            |                    |           |              |            |           |                |            |         |          |                    |                   |
| - 🅁 Heartbeat                 | 1000       |                    |           |              |            |           |                |            |         |          |                    |                   |
| - 🛕 Database Summary          | 00000      |                    |           |              |            |           |                |            |         |          |                    |                   |
| CTI                           | 2002       |                    |           |              |            |           |                |            |         |          |                    |                   |
| — 🗱 CTI Manager               | SING       |                    |           |              |            |           |                |            |         |          |                    |                   |
| CTI Search                    |            |                    |           |              |            |           |                |            |         |          |                    |                   |
| Report                        | 2000       |                    |           |              |            |           |                |            |         |          |                    |                   |
| – 🖳 Learned Pattern           | 00000      |                    |           |              |            |           |                |            |         |          |                    |                   |

Hinweis: Zurzeit haben Sie nur die Möglichkeit, die Informationen anzuzeigen, und es ist keine Option zum Exportieren der Daten verfügbar.